# 心電図・脈波や呼吸の解析

# 3-4) 心拍数や呼吸数を数える

生波形上で、任意区間のピーク数を数えます。

#### <操作の流れ>

- ↓ ①心電図・脈波や呼吸の生波形を表示する。
- ↓ ②解析する区間を選択する。
- ↓ ③心拍の揺らぎを除去する。
- ↓ ④R 波・脈波の Peak または呼吸の Peak を検出する。[間隔テキスト]
- ↓ ⑤タブ領域内を選択し、コピーする。
- ⑥表計算ソフト上で貼り付ける。

①心電図・脈波や呼吸の生波形を表示する。

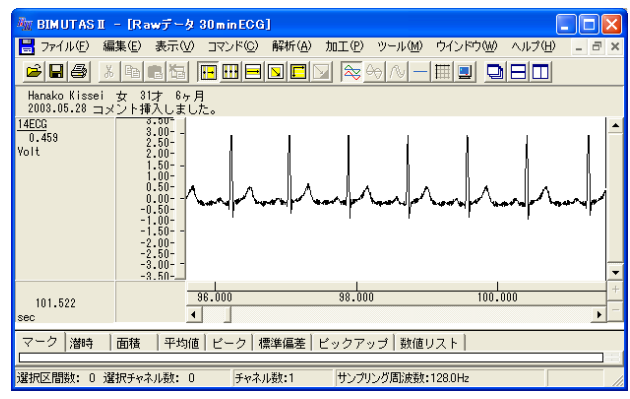

#### 2解析する区間を選択する。

ツールバーの選択範囲モードを選び、選択範囲を設定します。

例:チャネル全体を選択範囲とする場合

ツールバーで「チャネルの全範囲」ボタンを押します。

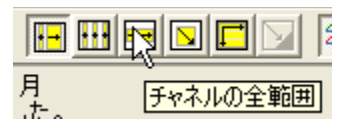

波形上でクリックすると、そのチャネル全体が選択されます。

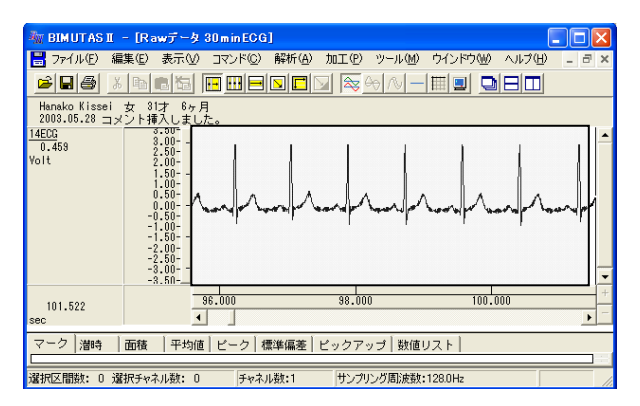

## ③心拍の揺らぎを除去する。

「解析」メニューの「微分」から「差分」を選択します。

| 🦥 BIMUTAS II – [Rawデータ 30minECG]                  |               |                                          |  |  |  |  |  |  |  |
|---------------------------------------------------|---------------|------------------------------------------|--|--|--|--|--|--|--|
| 📑 ファイル(E) 編集(E) 表示(V) コマンド(C)                     | 解析(A) 加工(P)   | ツール(M) ウインド                              |  |  |  |  |  |  |  |
|                                                   | 周波数解析<br>積分   | V — 🖽 💷                                  |  |  |  |  |  |  |  |
| Hanako Kissei 女 31才 6ヶ月<br>2003.05.28 コメント挿入しました。 | 微分<br>自己相關(A) | <ul> <li>微分(L)</li> <li>差分(C)</li> </ul> |  |  |  |  |  |  |  |
| 14ECG 3.50-<br>3.00-                              | 相互相関(N)       | └────────                                |  |  |  |  |  |  |  |

新しいウィンドウに微分された波形が表示されます。 元の波形とは異なりますが、ピーク間隔は元の波形と同じです。

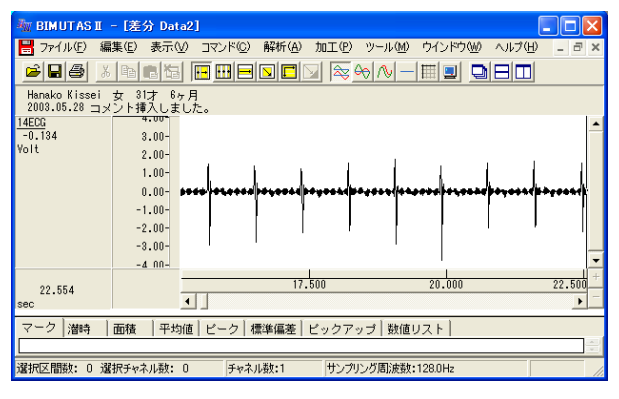

## 注:心拍の揺らぎの除去

この処理は心拍波形にゆらぎがある場合に行って下さい。 ゆらぎがなく、次項④のピーク検索を用いてR波またはPeakを拾ってくることができる場合には、必要あり ません。

#### ④R 波·脈波の Peak または呼吸の Peak を検出する。[間隔テキスト]

ツールバーの「全範囲を選択します。」ボタンを押します。

|         |            | <u>≈ ~ ∧</u> |
|---------|------------|--------------|
| 月<br>+- | ~~~<br>全範囲 | を選択します。      |

「解析」メニューの「ピーク検索」を選択します。

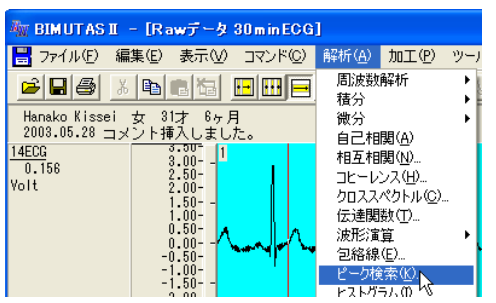

「ピーク検索」ダイアログの「詳細設定」タブをクリックし前面に表示させ、以下の様に設定します。

| ピーク検索                                |                    | ? 🛛                   |
|--------------------------------------|--------------------|-----------------------|
| 詳細設定   閾値   インターバルヒストグラム             |                    |                       |
|                                      |                    | - パラメータ履歴(山) -        |
| 解析データー                               | 解析の設定              |                       |
| 選択区間(S): 対象チャネル(C):<br>選択区間1 1:14ECG | 解析種類( <u>A</u> ):  | 間隔テキスト                |
|                                      | 平滑化微分点数(N):        | 3 点                   |
| 3点のままでかまいません                         | ビーク種類              | (3 - 9999 奇数を入力して下さい) |
|                                      | ● 上向き(山)(山)        | ○ 下向き(谷)(型)           |
|                                      | 非検出時間( <u>M</u> ): | 0 msec                |
| 0のままでかまい                             | いません 🦯             | 2.259 Volt            |
|                                      |                    |                       |
|                                      |                    | OK キャンセル              |

解析種類:"間隔テキスト"を必ず選択してください。

「ピーク検索」ダイアログの「閾値」タブをクリックし前面に表示させ、全てのピークが赤線を越える様に設定しま

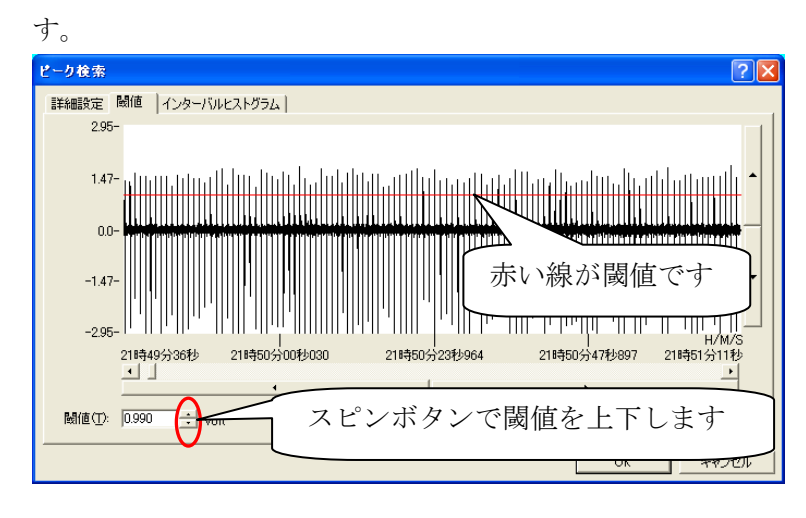

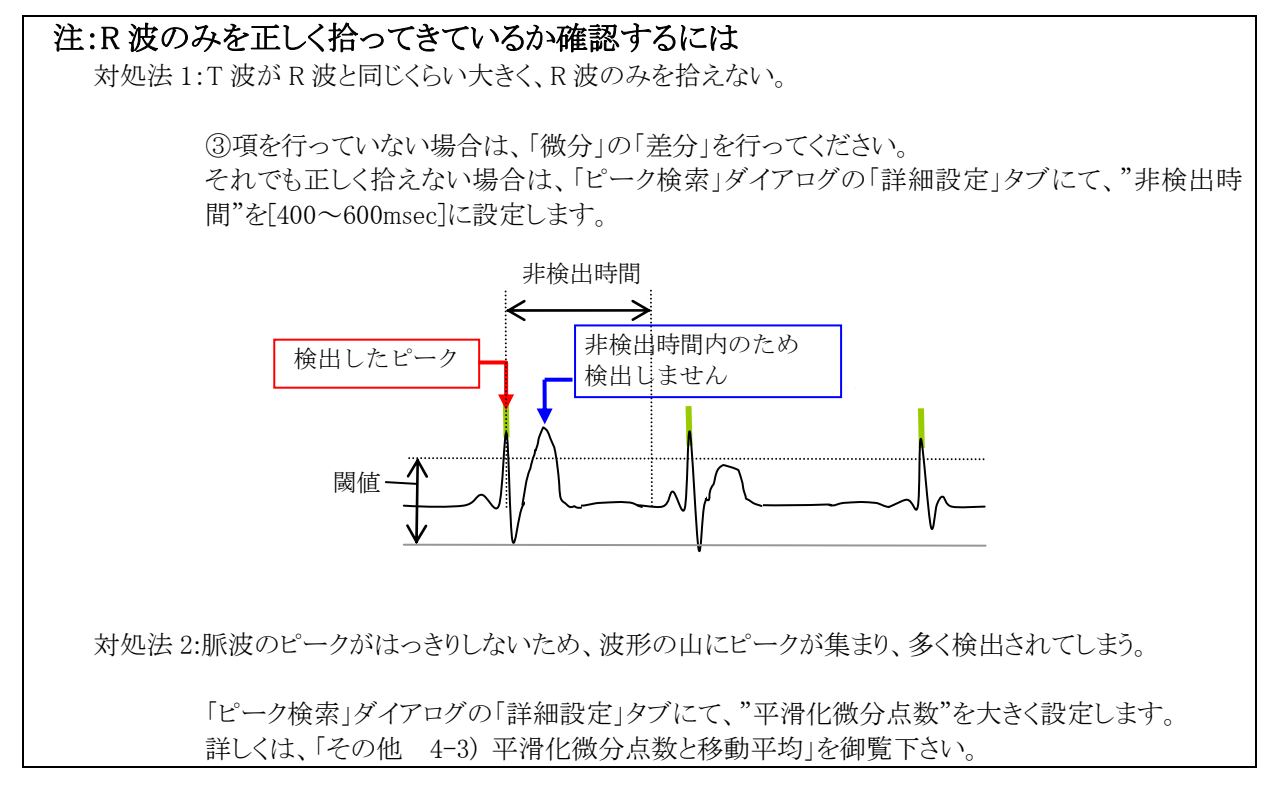

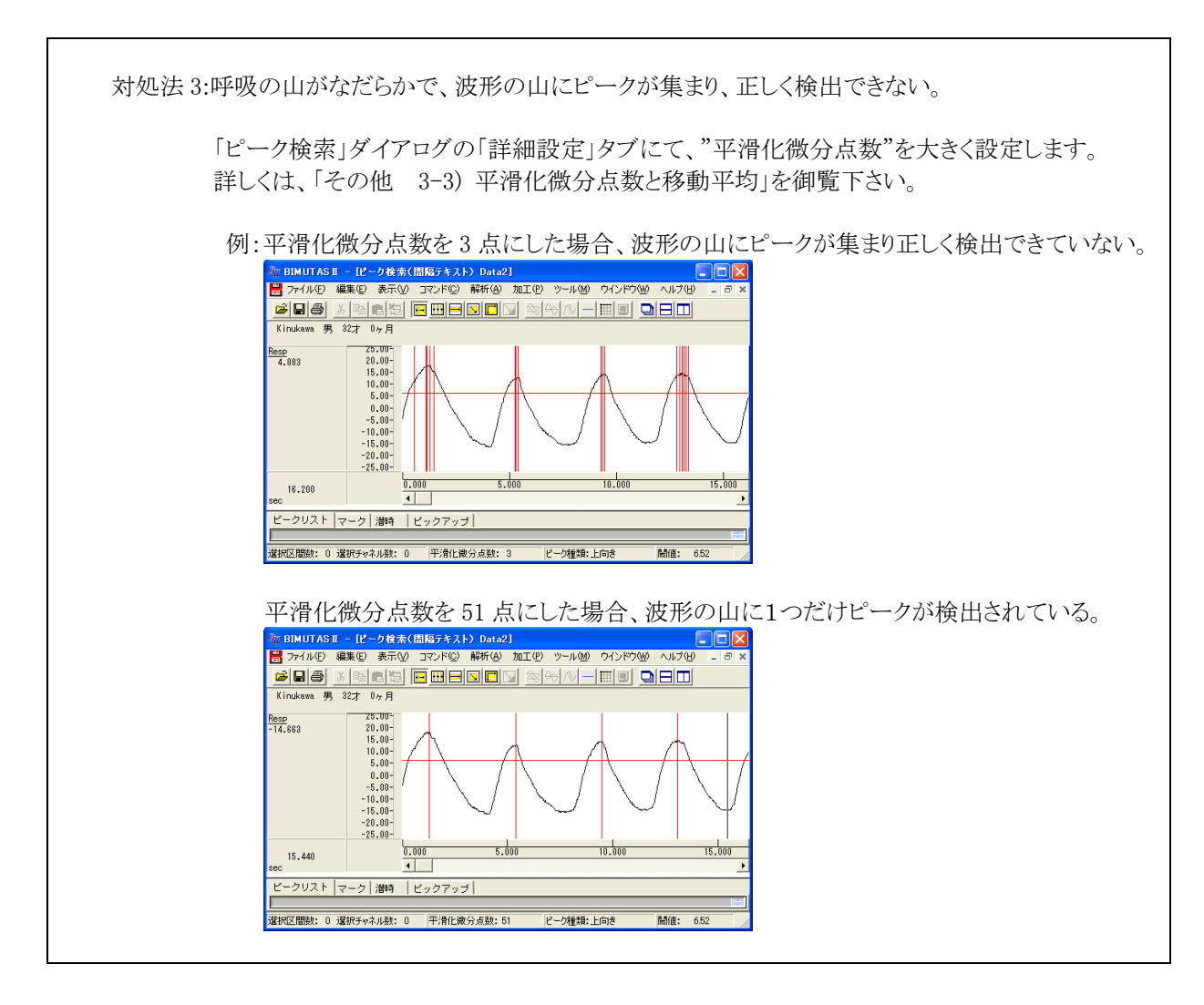

「OK」ボタンを押すと、新しいウィンドウに間隔テキストが表示されます。

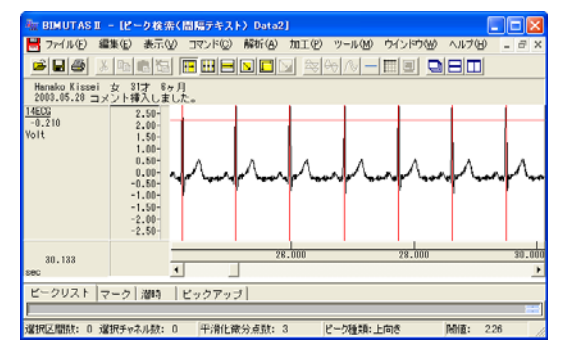

### ⑤タブ領域内を選択し、コピーする。

タブ領域を拡大して、ピークリストを表示させます。

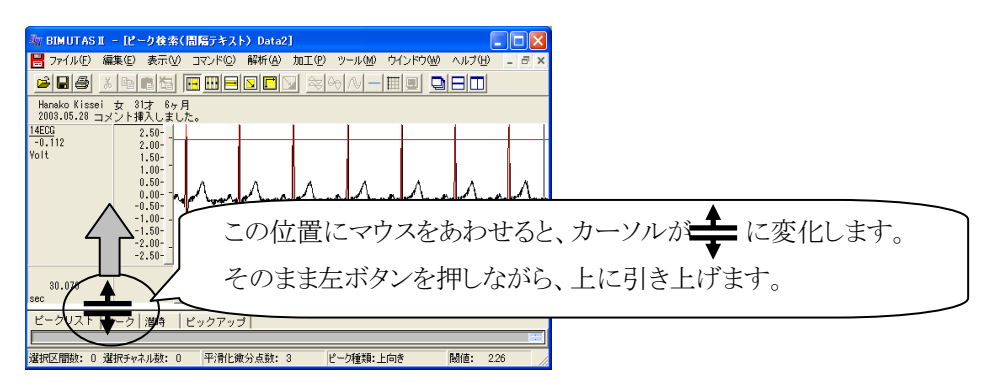

右端のスクロールを最上段まで押し上げます。

| 🍖 BIMUTAS II - (ピーク検索(間隔テキスト) Data2]                                   |                  |
|------------------------------------------------------------------------|------------------|
| 😸 ファイル(E) 編集(E) 表示(V) コマンド(2) 解析(A) 加工(E) ツール(M) ウインドウ(M) ヘルブ(H) 💷 🗟 🗙 |                  |
|                                                                        |                  |
| Hanako Kissei 女 31才 8ヶ月<br>2003.05.20 コメント挿入しました。                      |                  |
| 14E03<br>-0.205 0.00-                                                  | スクロールバーにマウスを合わせ、 |
| 20.351 28.000 28.000 30.000                                            | 左ボタンを押しながら       |
| ビークリスト マーク 潜時   ビックアップ                                                 | 最上段まで押し上げます。     |
|                                                                        |                  |
|                                                                        |                  |
|                                                                        | ¥                |
| 選択区閣僚: 0 選択チャネル数: 0 平滑化破分点数: 3 ビーク種類:上向き 陽値: 226                       |                  |

#### ピークリストが作成されています。

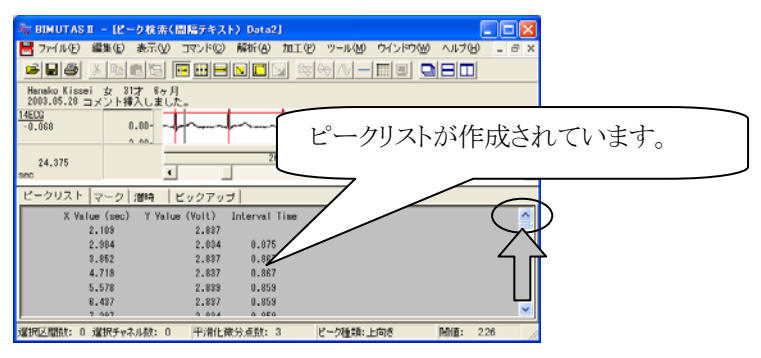

「編集」メニューの「タブ情報」から「全て選択」を選びます。

| A BIMUTAS                                    | I - 12-             | -ク検索(                     | 間隔テキス            | ト)Data                     | 2]     |                         |        |
|----------------------------------------------|---------------------|---------------------------|------------------|----------------------------|--------|-------------------------|--------|
| 💾 ファイル(E)                                    | 編集(E)               | 表示⊙                       | コマンド(C)          | 解析( <u>A</u> )             | 加工(12) | ツール(団)                  | ウインドウ( |
| 🛎 🖬 🖨                                        | 直前の                 | 操作を繰り                     | 返す(山)            | Ctrl+R                     |        | >                       |        |
| Hanako Kisse<br>2003.05.28 <u>-</u><br>14FCG | チャネル<br>選択区<br>データの | の切り取り<br>間のコピー・<br>跳り付け(F | (T)<br>(C)<br>?) | Otrl+X<br>Otrl+C<br>Otrl+V |        |                         |        |
| -0.115                                       | 新しい                 | ケインドウに                    | おり付け一座           |                            |        | ~~~                     |        |
| 24.304                                       | 区間の<br>区間の          | 選択方法<br>数値指定(             | <u>N</u> 0       | •                          | 3.000  | -                       | 28.000 |
| sec                                          | 波形メ                 | E                         |                  | •                          |        |                         |        |
| E-DUZF<br>X Va                               | チャネル<br>被験者         | 名称、コメ<br>情報( <u>S</u> )…  | ント(山)            |                            | Time   |                         |        |
|                                              | タブ情報                | 8                         |                  | ŀ                          | 全て選択   | (A) Ctrl+S              | hift+A |
|                                              | 8.852               |                           | 2.837            | 0.86                       | 切り取り   | (∐) <sup>1</sup> Stri+S | hift+X |
|                                              | 4.719               |                           | 2.837            | 0.86                       | ⊐ピー(©) | Ctrl+S                  | hift+C |

続けて、「編集」メニューの「タブ情報」から「コピー」を選びます。

| A BIMUTAS                                              | II - 18-                    | -り検索(                                 | 問題テキス                | ト) Data                    | 2]    |                     |        |
|--------------------------------------------------------|-----------------------------|---------------------------------------|----------------------|----------------------------|-------|---------------------|--------|
| 🗒 771NE                                                | 編集(E)                       | 表示①                                   | コマンド(©)              | 解析( <u>A</u> )             | 加工(2) | ツール(M)              | ウインドウ( |
| 2 B 8                                                  | 直前の                         | 操作を繰り                                 | 返す(山)                | Ctrl+R                     |       | →   ∧   →           |        |
| Hanako Kisse<br>2003.05.28 <u>-</u><br>14ECG<br>-0.408 | チャネル<br>選択区<br>データの<br>新しい! | の切り取り<br>間のコピー!<br>卵貼り付け(E<br>アインドウに! | 田<br>②<br>沙<br>別付けW) | Ctrl+X<br>Ctrl+C<br>Ctrl+V | ļ     | ~~~~                |        |
| 25.109                                                 | 区間の:<br>区間の:                | 選択方法<br>故値指定(                         | <u>N</u> )           | •                          | 3.000 |                     | 28.000 |
| sec                                                    | 波形メ                         | E                                     |                      | •                          |       |                     |        |
| ピークリスト                                                 | チャネル<br>被験者                 | 名称、コメ<br>情報(S)                        | ント(出)                |                            |       | _                   | _      |
| 18                                                     | タブ情報                        | fi                                    |                      | Þ                          | 全て選択  | ( <u>A</u> ) Ctrl+S | hift+A |
| 18                                                     | 7.475                       |                                       | 2.830                | 0.89                       | 切り取り  | ( <u>U</u> ) Ctrl+S | hift+X |
| 18                                                     | 18.365                      |                                       | 2.832                | 0.89                       |       | Ctrl+S              | hift+C |
| 18                                                     | 19.248                      |                                       | 2.834                | 0.88                       |       | <b>N</b>            |        |

# ⑥表計算ソフト上で貼り付ける。

表計算ソフト(例:Excel)を起動します。

| 🔀 Microsoft Excel – Book1 |                    |                 |                |          |                     |  |  |  |
|---------------------------|--------------------|-----------------|----------------|----------|---------------------|--|--|--|
| 8                         | ファイル( <u>E</u> ) 編 | <b>諜(E) 表</b> 示 | ⊻ 挿入Φ          | (回) たま   | ソール① デ              |  |  |  |
| D                         | 🚔 🔚 🗠              | 🖓 MS P          | ゴシック           | • 11 • 3 | B <i>I</i> <u>U</u> |  |  |  |
|                           | A1                 | <b>•</b>        | f <sub>x</sub> |          |                     |  |  |  |
|                           | A                  | В               | С              | D        | E                   |  |  |  |
| 1                         |                    |                 |                |          |                     |  |  |  |
| 2                         |                    | •               |                |          |                     |  |  |  |

#### 表計算ソフト上で「貼り付け」を選びます。

| 🔀 Microsoft Excel – Book1 |         |          |                            |                  |  |  |  |  |
|---------------------------|---------|----------|----------------------------|------------------|--|--|--|--|
| 8                         | ファイル(E) | 編        | 集(E) 表示(V) 挿入(             | ♪ 書式( <u>0</u> ) |  |  |  |  |
| D                         | 2 🖬 🕨   | ß        | 元に戻せません(U)                 | Ctrl+Z           |  |  |  |  |
|                           | A1      | Q        | 繰り返しできません( <u>R</u> )      | Ctrl+Y           |  |  |  |  |
|                           | A       | Ж        | 切り取り( <u>T</u> )           | Ctrl+X           |  |  |  |  |
| 1                         |         | E:       | ⊐Ľ−©)                      | Ctrl+C           |  |  |  |  |
| 2                         |         | <b>G</b> | Office クリップボード( <u>B</u> ) |                  |  |  |  |  |
| 4                         |         | 2        | 貼り付け(P) <sub>N</sub>       | Ctrl+V           |  |  |  |  |
| 5                         |         |          | 形式 ********                | (2)              |  |  |  |  |

生波形上でのピーク位置 (X Value 時間)、ピークの縦軸値(Y Value)、ピークとピークの間隔(Interval Time)が表 計算ソフトに表示されました。

| 🔀 Mi                                               | 🔀 Microsoft Excel – Book1              |                |               |         |   |  |  |  |  |
|----------------------------------------------------|----------------------------------------|----------------|---------------|---------|---|--|--|--|--|
| 図 ファイル(E) 編集(E) 表示(V) 挿入(D) 書式(Q) ツール(T) データ(D) ウ. |                                        |                |               |         |   |  |  |  |  |
| D (                                                | 🗅 😅 🖬 🔒 🔩 🍓 💁 📭 💀 🗸 🍓 Σ + 🛃 🛍 100% 🔹 😨 |                |               |         |   |  |  |  |  |
|                                                    | 01 🗸                                   | <i>f</i> × =00 | DUNT(04:031)  |         |   |  |  |  |  |
|                                                    | A                                      | В              | С             | D       | Е |  |  |  |  |
| 1                                                  |                                        | ビーク数           | 28            |         |   |  |  |  |  |
| 2                                                  |                                        |                |               |         |   |  |  |  |  |
| 3                                                  | X Value (mseic)                        | Y Value (Volt) | Interval Time |         |   |  |  |  |  |
| 4                                                  |                                        | 234.373        | 2.839         |         |   |  |  |  |  |
| 5                                                  |                                        | 1148.426       | 2.834         | 914.053 |   |  |  |  |  |
| 6                                                  |                                        | 2054.667       | 2.834         | 906.241 |   |  |  |  |  |
| 7                                                  |                                        | 2953.095       | 2.834         | 898.429 |   |  |  |  |  |
| 8                                                  |                                        | 3859.336       | 2.839         | 906.241 |   |  |  |  |  |
| 9                                                  |                                        | 4757 765       | 2 834         | 898 429 |   |  |  |  |  |

貼り付けられた最終行を見ると、Peak 数がわかります。

この場合、 28個(=29行 – ヘッダ1行)

のピークがあります。